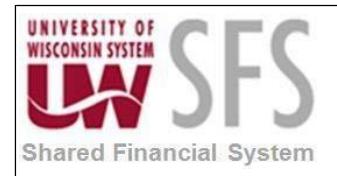

# Contents

| Runni | ng nVision Reports Process Overview | 1 |
|-------|-------------------------------------|---|
| Proce | ss Detail                           | 2 |
| ١.    | Report Selection                    | 2 |
| II.   | Running the Report                  | 7 |

## **Running nVision Reports Process Overview**

The UW nVision (bolt-on) Report Submit Center in SFS 9.1 is no longer available to run nVision Reports in SFS 9.2. There are delivered methods to run reports which are explained below.

**Reporting Console -** Access nVision Report Requests from Reporting Console. For more information on this please see document "Overview of the Reporting Console" on Shared Services Website under Training and Documentation which details this process:

https://www.wisconsin.edu/sfs/download/sfs\_9.2\_upgrade/9.2\_docs\_and\_training/rpt\_-\_reporting/Reporting-Console-Overview.pdf

**PS/nVision Report Request –** Navigate to Report Request – Reporting Tools> PS/nVision> Define Report Request

Also, see the document "Different Navigations to Reporting Console" at the above url for ways to setup shortcuts to access and run reports.

| Process Frequency   | This process is performed on an "as needed" basis.              |
|---------------------|-----------------------------------------------------------------|
| Dependencies        | A related layout must exist prior to running an nVision report. |
| Assumptions         | None                                                            |
| Responsible Parties | All registered users of nVision.                                |
| Alternate Scenarios | None                                                            |

### **Process Detail**

#### I. Report Selection

Navigation: - From NavBar: Navigator > Reporting Tools> PS/nVision> Define Report Request

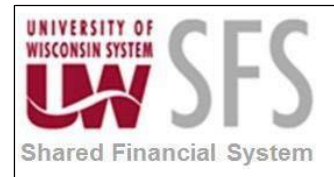

| NavBar: Navigator |                 | 0 |
|-------------------|-----------------|---|
|                   | Reporting Tools |   |
| Recent Places     | Composite Query | > |
| +                 | Query           | > |
| My Favorites      | Connected Query | > |
| Navigator         | PS/nVision      | > |

| NavBar: Nav   | vigator                   | 0 |
|---------------|---------------------------|---|
|               | PS/nVision                |   |
| Recent Places | Define Report Book        |   |
| +             | Register Drilldown Layout |   |
| My Favorites  | Define Report Request     |   |

Enter Business Unit and Report ID, click Search

| Report Req<br>Enter any infor | μ <b>uest</b><br>mation you have and click Search. Leave fields blank for a list of all value |
|-------------------------------|-----------------------------------------------------------------------------------------------|
| Find an Exis                  | sting Value Add a New Value                                                                   |
| Search C                      | Criteria                                                                                      |
| Business Unit                 | begins with V                                                                                 |
| Report ID<br>Description      | begins with $\checkmark$                                                                      |
| Case Sens                     | sitive                                                                                        |
| Search                        | Clear Basic Search                                                                            |

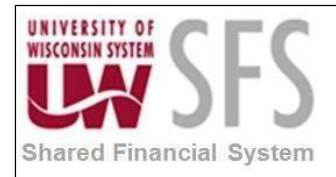

| Report              | Request                                           |                                                                   |  |  |
|---------------------|---------------------------------------------------|-------------------------------------------------------------------|--|--|
| Enter any           | y information you have and click S                | Search. Leave fields blan                                         |  |  |
| Find a              | n Existing Value Add a New                        | Value                                                             |  |  |
| <b>▼</b> Sea        | rch Criteria                                      |                                                                   |  |  |
| Busines             | s Unit begins with VUWMSN                         | Q                                                                 |  |  |
| Rep                 | ort ID begins with V BUDGTBA                      | \L                                                                |  |  |
| Descr               | ription begins with $\checkmark$                  |                                                                   |  |  |
| nVision Report Req  | uest   Advanced Options   Query Pror              | mpts                                                              |  |  |
| Business Unit: U    | WMSN Report ID: BUDGTBAL                          | Copy to Another Business Unit / Clo<br>Delete This Report Request |  |  |
| Report Title:       | 8 8 BUDGETBAL1                                    | Transfer to Report Books Process Monitor Report Manager           |  |  |
| Layout.             |                                                   | Share This Report Request                                         |  |  |
| Report Date Se      | ection                                            |                                                                   |  |  |
| As Of Reporting Dat | e: Specify ~                                      | 07/01/2018                                                        |  |  |
| *Tree As Of Date:   | Use As Of Reporting Date                          |                                                                   |  |  |
|                     | ☑ Override Tree As of Date if Specified in Layout |                                                                   |  |  |
| Output Option       | S                                                 |                                                                   |  |  |
| *Type: Web          | Scope                                             | and Delivery Templates                                            |  |  |
| *Format: Microsoft  | Excel Files (*.xls)                               |                                                                   |  |  |
| Run Report          |                                                   |                                                                   |  |  |
| Retu                | rn to Search                                      | 🛃 Add 🖉 Update/Display                                            |  |  |

#### **Report Date Selection**

- 1. Enter the As Of Reporting Date:
  - a. Business Unit Reporting Date date specified on the GL Business Unit
  - b. Specify enter the date you wish
  - c. Today's Date

| Business Unit Reporting Date |
|------------------------------|
| Default                      |
| Specify                      |
| Today's Date                 |

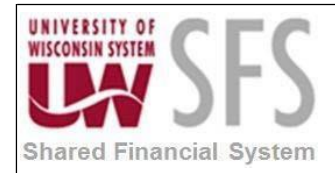

Tree As Of Date = Use As Of Reporting Date

#### **Output Options**

**Type** Web – runs report to Report Manager Window – Runs report to a window File – used in 2 tier and not on the Web **Format** Default format is Excel

If **Scope** is set up for this report it can be accessed by selecting the "Scope and Delivery Template" hyperlink in the **Output Options** section. To update the Scope, select Scope Definition:

| nVision Web O  | utput                 |          |                  |
|----------------|-----------------------|----------|------------------|
| Business Unit: | UWMSN Report ID:      | BUDGTBAL |                  |
| Report Scope:  | Enter your report and |          |                  |
| Q              | Enter your report sco | pe.      | Scope Definition |

| Scope Definition                                                    |
|---------------------------------------------------------------------|
| Enter any information you have and click Search. Leave fields blank |
|                                                                     |
| Find an Existing Value         Add a New Value                      |
| Search Criteria                                                     |
|                                                                     |
| SetID begins with V UWMSN                                           |
| Report Scope begins with ∨                                          |
|                                                                     |
|                                                                     |
| Search Clear Basic Search 🖾 Save Search Criteria                    |
|                                                                     |
| Search Results                                                      |
| View All First 🕢 1-13 of 13 🕟 Last                                  |
| SetID Report Scope Description                                      |
| UWMSN DIV_LVL2 Level 2 Division                                     |
| UWMSN DIV_LVL3 Level 2 Division                                     |

If your report is Query based the Query Prompts may require updating. Go to the Query Prompts tab to update:

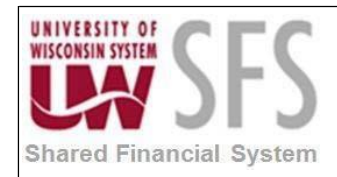

| nVision Report Request   Advanced Options   Que                                      | ry Prompts                                    | ***Use "Update                                                  |
|--------------------------------------------------------------------------------------|-----------------------------------------------|-----------------------------------------------------------------|
| Business Unit: UWMSN Report ID: AP_TO                                                | _GL                                           | Parameters" link to<br>enter prompt values<br>to ensure correct |
| Query Prompts                                                                        | Find First ④ 1 of 8 🕑 Last                    | Tormat                                                          |
| Query Name UW_NVS_APGL_APA_1                                                         | 1                                             |                                                                 |
|                                                                                      | Find   View All   🖾 First 🕚 1-2 of 2 🕑 Last   |                                                                 |
| Prompt Name                                                                          | Prompt Value                                  |                                                                 |
| BUSINESS_UNIT                                                                        | UWMSN                                         |                                                                 |
| JOURNAL_DATE                                                                         | 2018-04-30                                    |                                                                 |
| lease note that some reports contain more the equiring updates to all query prompts: | han one Query and more than one Prompt.       |                                                                 |
| Query Prompts                                                                        | Find First 🕚 2 of 8 🕑 Last                    |                                                                 |
| Query Name UW_NVS_APGL_APA_2                                                         |                                               |                                                                 |
|                                                                                      | Find   View All   💷 🛛 First 🕚 1-2 of 2 🕑 Last |                                                                 |
| Prompt Name                                                                          | Prompt Value                                  |                                                                 |
| BUSINESS_UNIT                                                                        | UWMSN                                         |                                                                 |
| JOURNAL_DATE                                                                         | 2018-04-30                                    |                                                                 |
|                                                                                      |                                               |                                                                 |

Once all the Prompts are updated, Save the Report Request.

- **II.** Running the Report
  - 1. Click on *Run Report* button to start the report

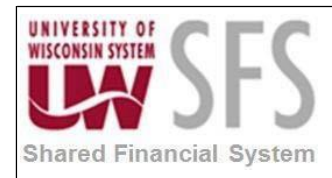

| nVision Report Reques  | t Advanced Options Query Prompts        | 5                                                                   |
|------------------------|-----------------------------------------|---------------------------------------------------------------------|
| Business Unit: UW      | MSN Report ID: AP_TO_GL                 | Copy to Another Business Unit / Clone<br>Delete This Report Request |
| Report Title:          | Tie AP Entries to GL Jrnl Gen           | Transfer to Report Books                                            |
|                        |                                         | Process Monitor                                                     |
| *Layout:               | UW_88_BOLT_AP_TIE_AP_TO_GL              | Report Manager                                                      |
|                        |                                         | Share This Report Request                                           |
| Report Date Select     | ction                                   |                                                                     |
| *As Of Reporting Date: | Specify ~                               | 05/31/2018                                                          |
| *Tree As Of Date:      | Use As Of Reporting Date $\lor$         |                                                                     |
|                        | ✓ Override Tree As of Date if Specified | d in Layout                                                         |
| Output Options         |                                         |                                                                     |
| *Type: Window          | Scope and                               | Delivery Templates                                                  |
| *Format: Microsoft Exc | cel Files (*.xls)                       |                                                                     |
|                        |                                         |                                                                     |
|                        |                                         |                                                                     |
| Run Report             |                                         |                                                                     |

The Process Scheduler Request page populates, Server Name = SFSNT1. Set Recurrence if desired - note that you will need to reset the Run Date after selecting Recurrence. OK

|         |                   | Proce                                                                                                    | ss Schedule | r Request      |           |                    |   |
|---------|-------------------|----------------------------------------------------------------------------------------------------|-------------|----------------|-----------|--------------------|---|
| 0       | * 🖬               |                                                                                                    |             |                |           |                    | F |
|         | User ID           | 00373760                                                                                                    |             | Run Control ID | -         |                    |   |
|         | Server Name       | SFSNT1 🗸                                                                                                    | Run Date    | 01/11/2008     |           |                    |   |
|         | Recurrence        | Daily 3 am 🗸                                                                                                    | Run Time    | 3:00:00AM      | Rese      | et to Current Date |   |
| Process | Time Zone<br>List | COL_7AM<br>COMBO_EXPLODE<br>COMBO_EXPLODE_BUDGET                                                                                                    |             |                |           |                    |   |
| Select  | Description       | DOA Transfer testing<br>DOA ZBA Testing                                                                                                    | me          | Process Type   | *Type     | *Format            |   |
|         | nVision Repor     | Daily<br>Daily 2:45 am<br>Daily 2 am                                                                                                    |             | nVision Report | Default 🗸 | Default 🗸          |   |
| OK      | Cance             | Daily Purge<br>Daily Purge<br>Daily Search Rebuild<br>Daily at 11pm<br>Daily at 2200PM<br>Daily at 2:00PM<br>Daily at 4:20am<br>Daily at 4:30am<br>Daily at 4:30am<br>Daily at 4am |             |                |           | -                  |   |

This message may populate....close this and return to Report Request and select Process Monitor:

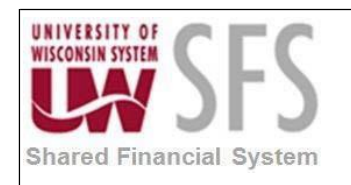

| Queued           |            |                |                |
|------------------|------------|----------------|----------------|
| Process Name:    | NVSRUN     | nVision Report |                |
| Process Instance | : 10026741 | Process Type:  | nVision-Report |

#### **Process Monitor**

| Proce  | ss List              | Serv | er List        |                 |          |                                     |               |                        |         |
|--------|----------------------|------|----------------|-----------------|----------|-------------------------------------|---------------|------------------------|---------|
| View   | Process I            | Requ | est For        |                 |          |                                     |               |                        |         |
| U<br>S | ser ID 009<br>Server | 1386 | 5 Q Type Name  | 0               | Last     | Second state     From   Instance To | Days 🗸        | Refres                 | h       |
| Run    | Status               |      | ✓ Distributio  | on Status       |          | Save On Refresh                     |               |                        |         |
| Proc   | ess List             |      |                |                 |          | Personalize   Find   Vie            | w All   🖙   🎰 | First 🖤 1 of           | Last    |
| Select | Instance             | Seq. | Process Type   | Process<br>Name | User     | er Run Date/Time Run Status         |               | Distribution<br>Status | Details |
|        | 9360866              |      | nVision Report | NVSRUN          | 00913865 | 09/18/2018 4:54:45PM CDT            | Initiated     | N/A                    | Details |

Verify the process runs to success then navigate to Report Manager or return to Report Request and select Report Manager.

| nVision Report Reques  | t Advanced Options       | Query Prompts |                                                                     |  |  |  |
|------------------------|--------------------------|---------------|---------------------------------------------------------------------|--|--|--|
| Business Unit: UWN     | ISN Report ID: AP_T      | GL            | Copy to Another Business Unit / Clone<br>Delete This Report Request |  |  |  |
| Report Title:          | Tie AP Entries to GL Jrr | il Gen        | Transfer to Report Books                                            |  |  |  |
| *Layout:               | UW_88_BOLT_AP_TIE        | _AP_TO_GL     | Process Monitor<br>Report Manager                                   |  |  |  |
|                        |                          |               | Share This Report Request                                           |  |  |  |
| Report Date Selection  |                          |               |                                                                     |  |  |  |
| *As Of Reporting Date: | Specify                  | $\sim$        | 03/31/2018                                                          |  |  |  |
| *Tree As Of Date:      | Use As Of Reporting Da   | ate $\vee$    |                                                                     |  |  |  |

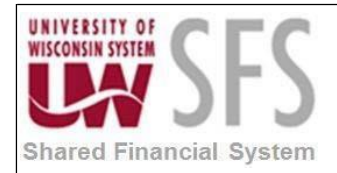

| List                          | Explorer     | Admini           | stration    | Archives              |                         |                                  |        |         |
|-------------------------------|--------------|------------------|-------------|-----------------------|-------------------------|----------------------------------|--------|---------|
| View                          | Reports F    | or               |             |                       |                         |                                  |        |         |
| U                             | ser ID 009   | 13865            | Ту          | /pe                   | V L                     | .ast 🗸 🗸                         |        | 1       |
| Status V Folder V Instance to |              |                  |             |                       | 0                       |                                  |        |         |
| Repo                          | rt List      |                  |             | Personalize   Find    | View All   🔄            | 📑 🛛 First 🕚                      | 1 of 1 | 🕑 Last  |
| Select                        | Report<br>ID | Prcs<br>Instance | Description |                       | Request<br>Date/Time    | Format                           | Status | Details |
|                               | 7167799      | 9360866          | Tie AP Er   | ntries to GL Jrnl Gen | 09/18/2018<br>4:59:17PM | Microsoft Excel<br>Files (*.xls) | Posted | Details |

# Select the report hyper-link and the report should download to your PC where you will be prompted to Open or Save the report

| What do you want to do with Tie%20AP%20Entries%20to%20GL |      |      |   |        |          |
|----------------------------------------------------------|------|------|---|--------|----------|
| %20Jrnl%20Gen.xlsx?                                      | Open | Save | ~ | Cancel | $\times$ |
| From: test.sfstest.wisconsin.edu                         |      |      |   |        |          |

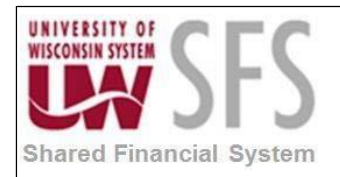

# **Revision History**

| Author        | Version | Date      | Description of Change |
|---------------|---------|-----------|-----------------------|
| Mike Niebanck | 1.0     | 9/16/2018 | Final                 |
|               |         |           |                       |
|               |         |           |                       |
|               |         |           |                       |
|               |         |           |                       |
|               |         |           |                       |
|               |         |           |                       |